# HAK KEKAYAAN INTELEKTUAL LAPORAN RANCANGAN POSTER "BIDAN TITIK"

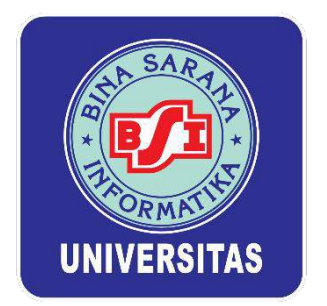

#### Disusun oleh: ROSIANA ANDHIKASARI, M.I.KOM NIDN: 0324098802

## PROGRAM STUDI PERIKLANAN FAKULTAS KOMUNIKASI DAN BAHASA UNIVERSITAS BINA SARANA INFORMATIKA 2022

#### Kata Pengantar

Puji dan syukur saya panjatkan kehadirat Tuhan Yang Maha Esa, berkat Rahmat-Nyalah sehingga penyusun dapat menyelesaikan laporan Rancangan pembuatan poster ini. Laporan Rancangan ini disusun untuk menjelaskan tentang langkah-langkah pembuatan poster yang berjudul "Bidan Titik".

Dalam pembuatan poster saya menggunakan Aplikasi Adobe Photoshop 2020. Poster ini merupakan bagian dari informasi yang dibuat untuk tempat praktek Bidan Titik Megawati, A.Md. Keb di Desa Sukorame, Kecamatan Gandusari, Kabupaten Trenggalek, Jawa Timur. Semoga dengan ditulisnya laporan ini dapat menjadi penambah pengetahuan dan dapat dijadikan sebagai tutorial pembuatan poster untuk kegiatan lainnya.

Jakarta, 20 Mei 2022

Penyusun

# Langkah - Langkah Pembuatan Poster

## Judul

Bidan Titik

## Aplikasi

Adobe Photoshop 2020

1. Buka Adobe Photoshop 2020, ketik CTRL+N, pilih ukuran 1920 x 1080 px @ 72 ppi, beri nama "Poster Bidan Titik", pilih "create".

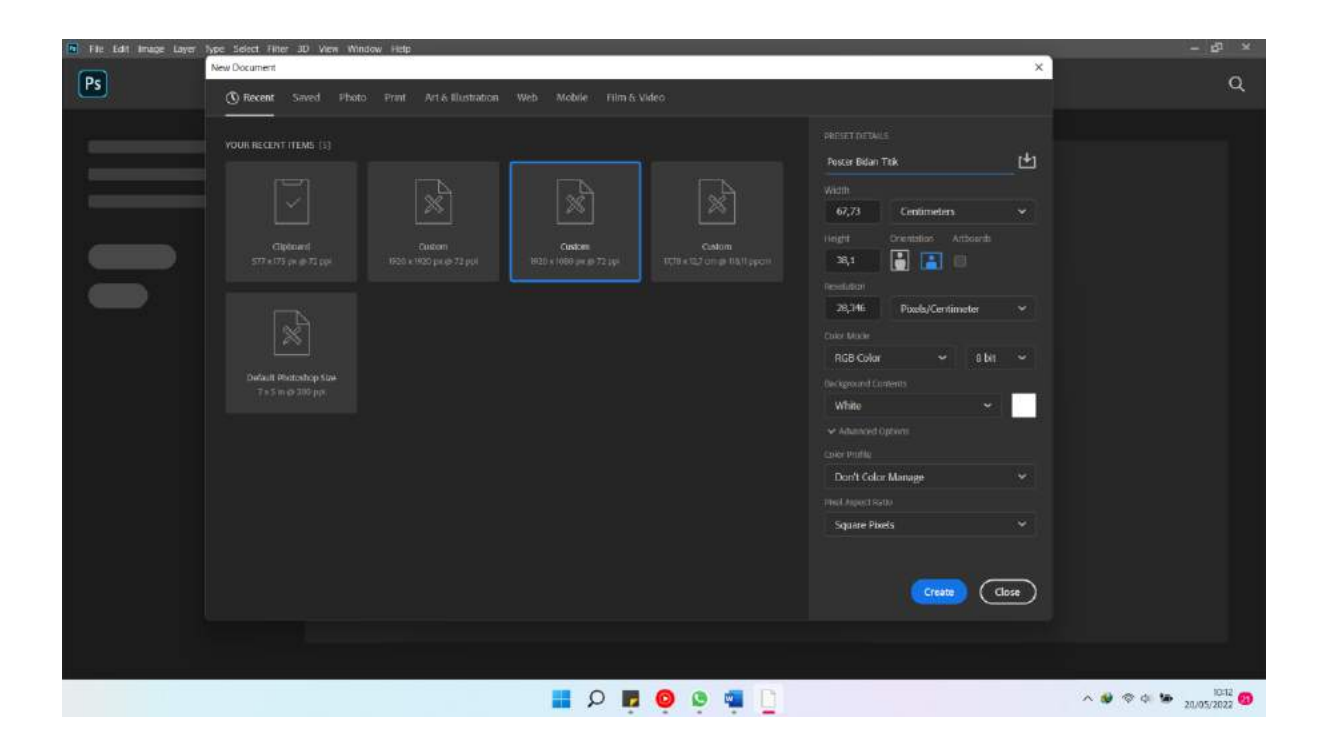

2. Unlock layer 0, ketik CRTL+O, pilih foto yang akan dimasukkan dalam poster

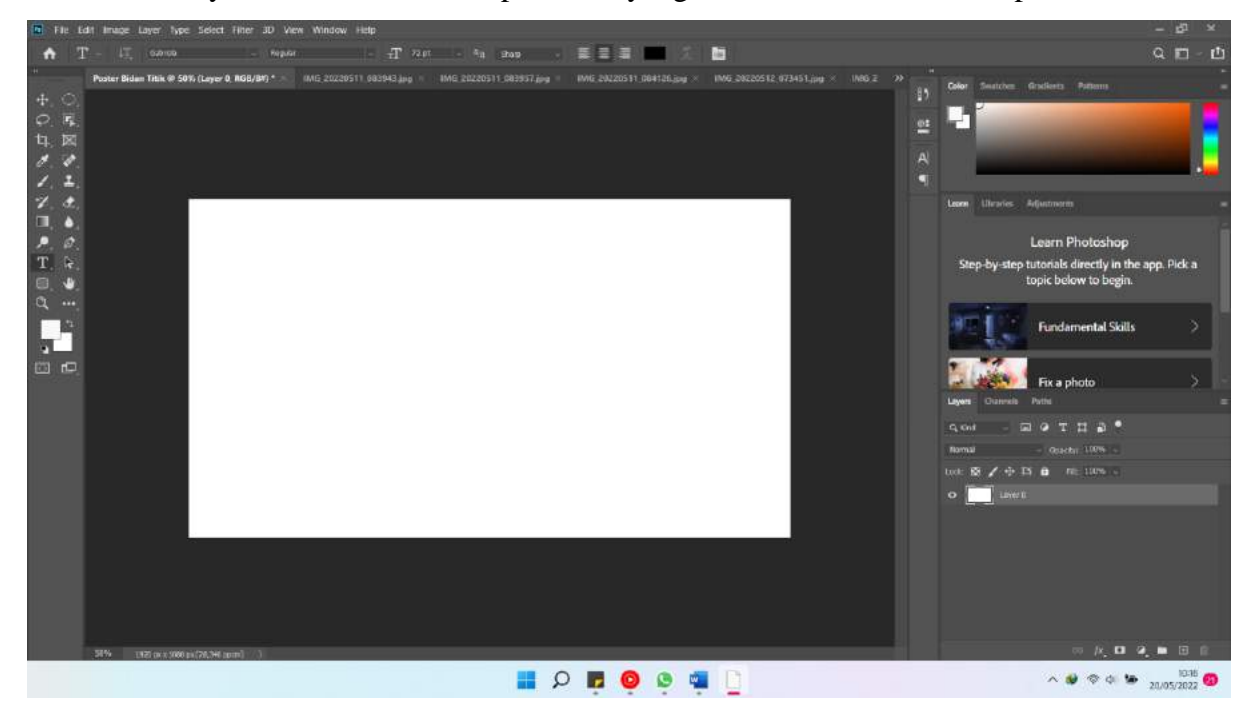

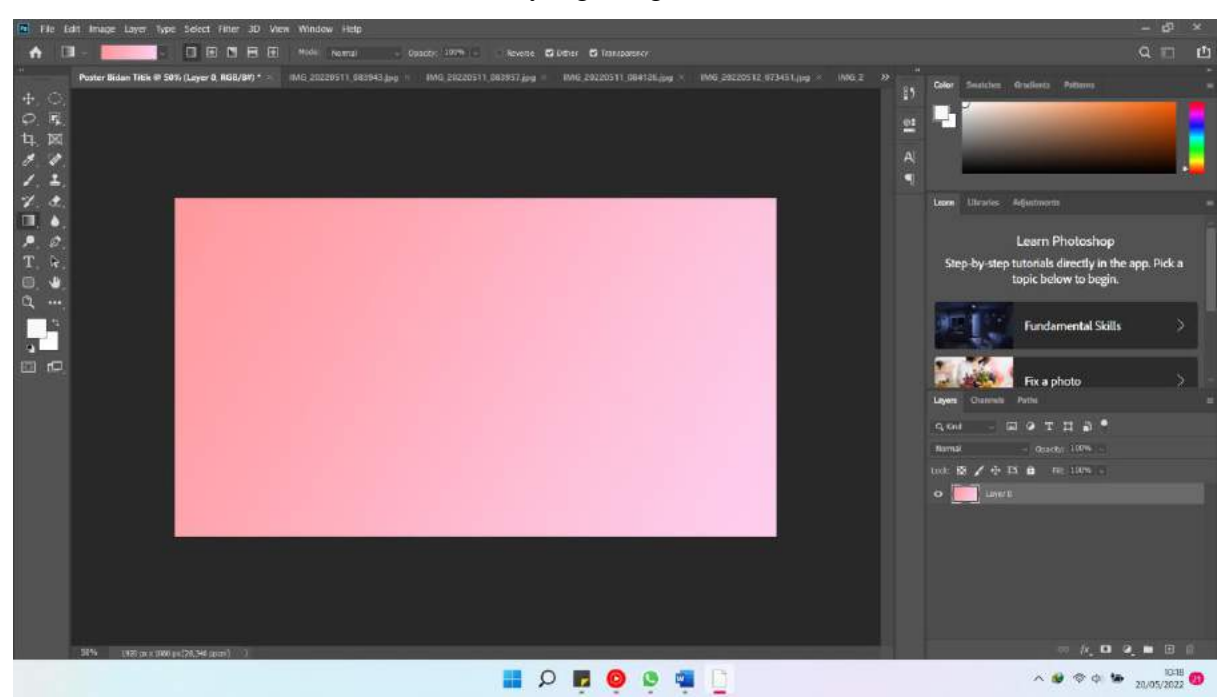

3. Pilih Gradient Tool (G), cari warna yang diinginkan

4. Masukkan foto-foto yang ingin dimasukkan dalam poster

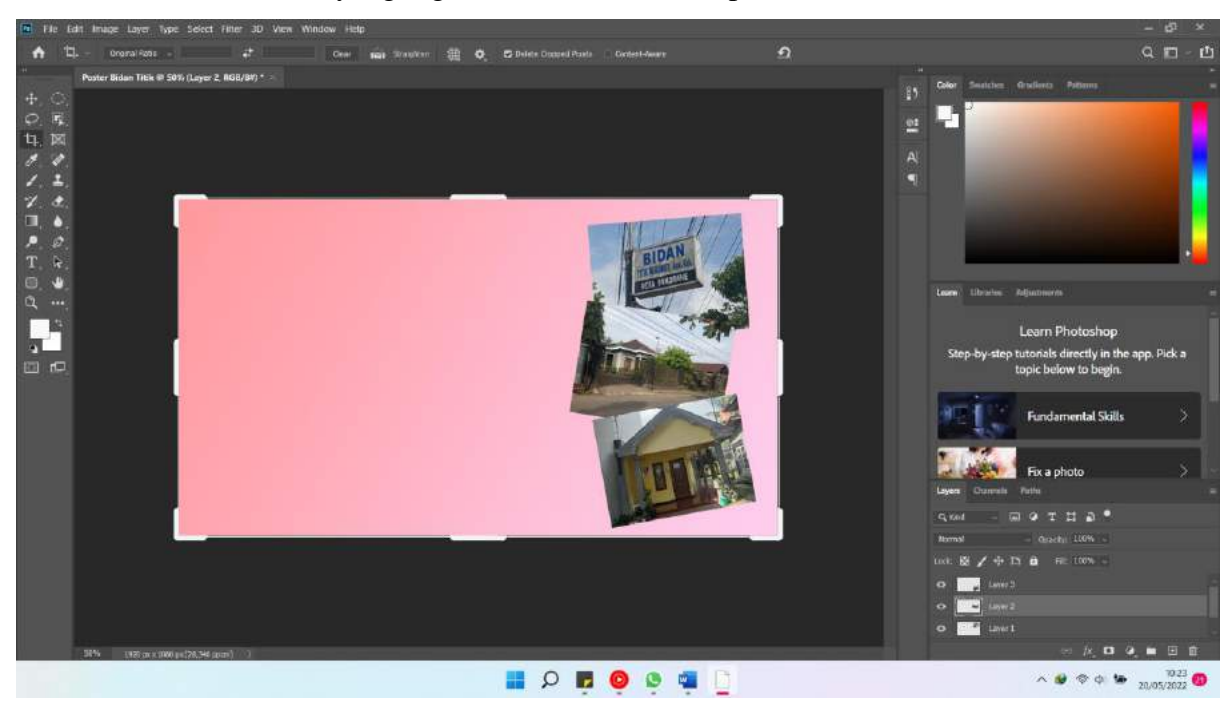

5. Pilih Rectangle Tool (U), cari warna yang sesuai, buat kotak mengelilingi foto

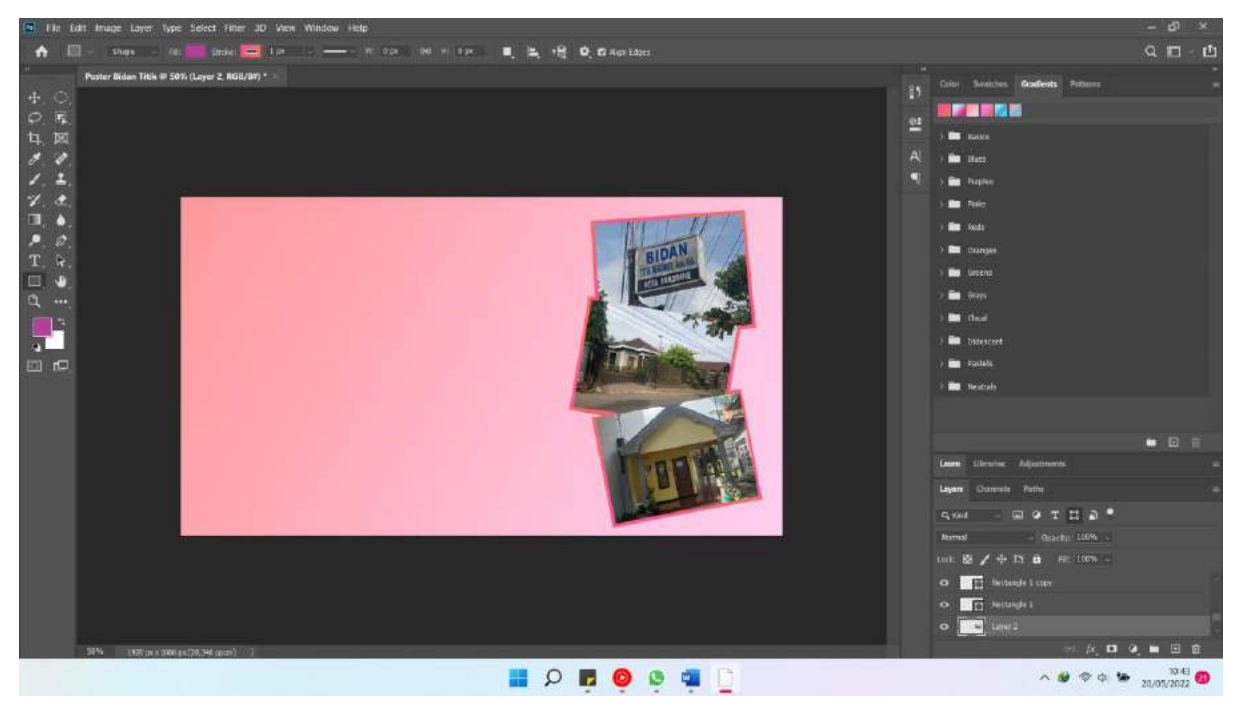

6. Pilih Ellipse Tool (U), buat lingkaran dengan warna putih. Pilih Horizontal Type Tool (T), pilih jenis huruf Blackadder ITC, ketik "Bidan", lalu pilih jenis huruf Cooper Black, ketik "TITIK"

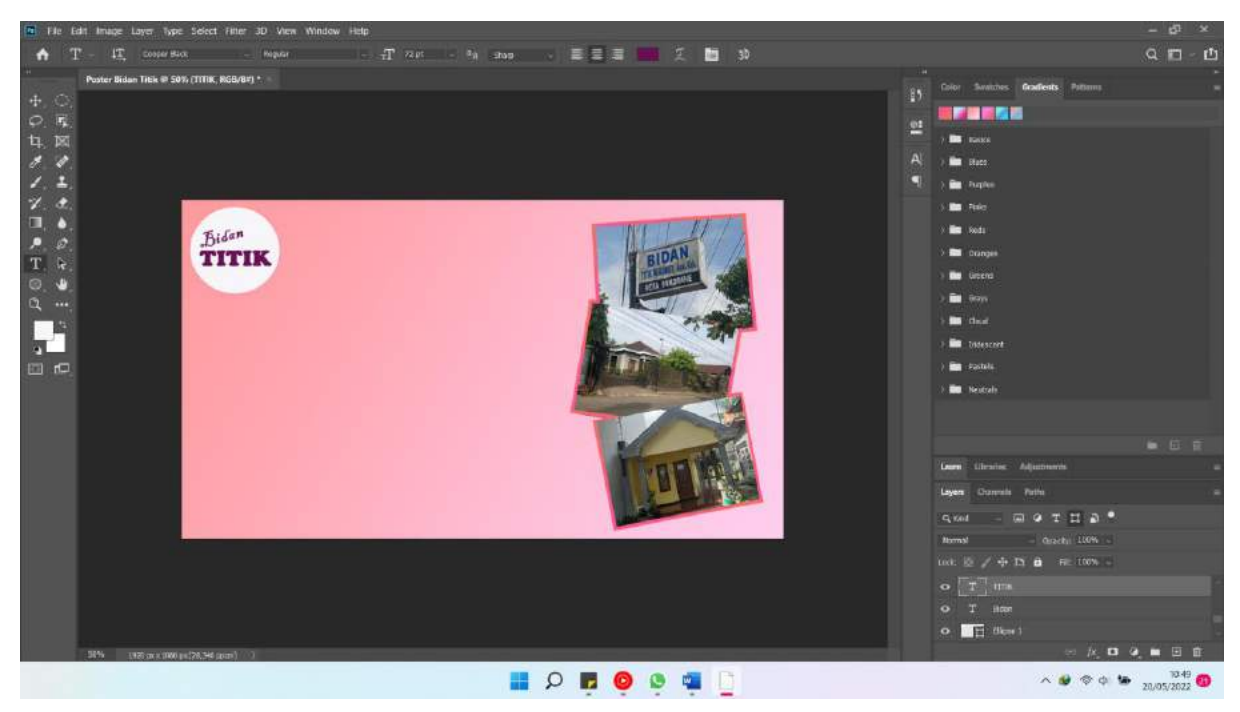

7. Pilih Custom Shape Tool (U), pilih gambar yang diinginkan, atur opacity 40%

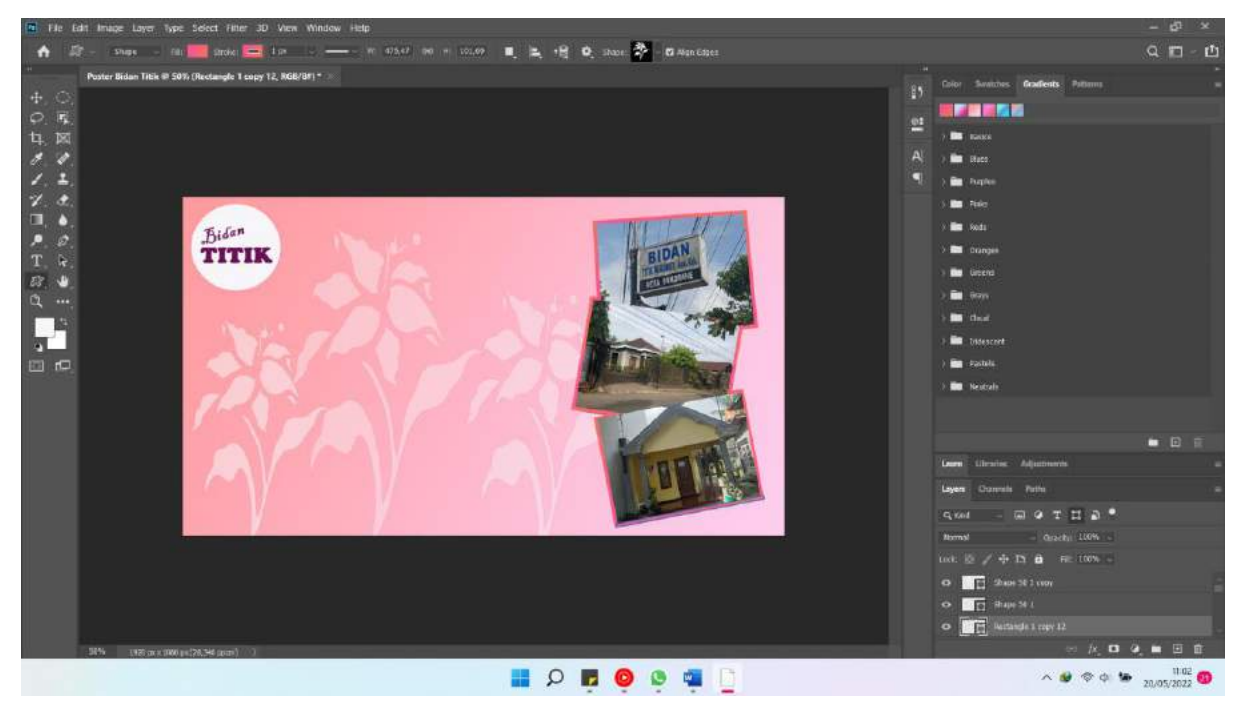

8. Pilih Rectangle Tool (U), pilih warna, buat kotak di bagian bawah poster, masukkan gambar barcode alamat, pilih Horizontal Type Tool (T), lalu pilih jenis huruf Berlin Sans FB, ketik "Bidan Titik Megawati, Amd. Jl. Gandusari - Kampak, RT.04, RW.02, Dusun Jongke, Kelurahan Sukorame, Kecamatan Gandusari, Kabupaten Trenggalek, Jawa Timur 66372"

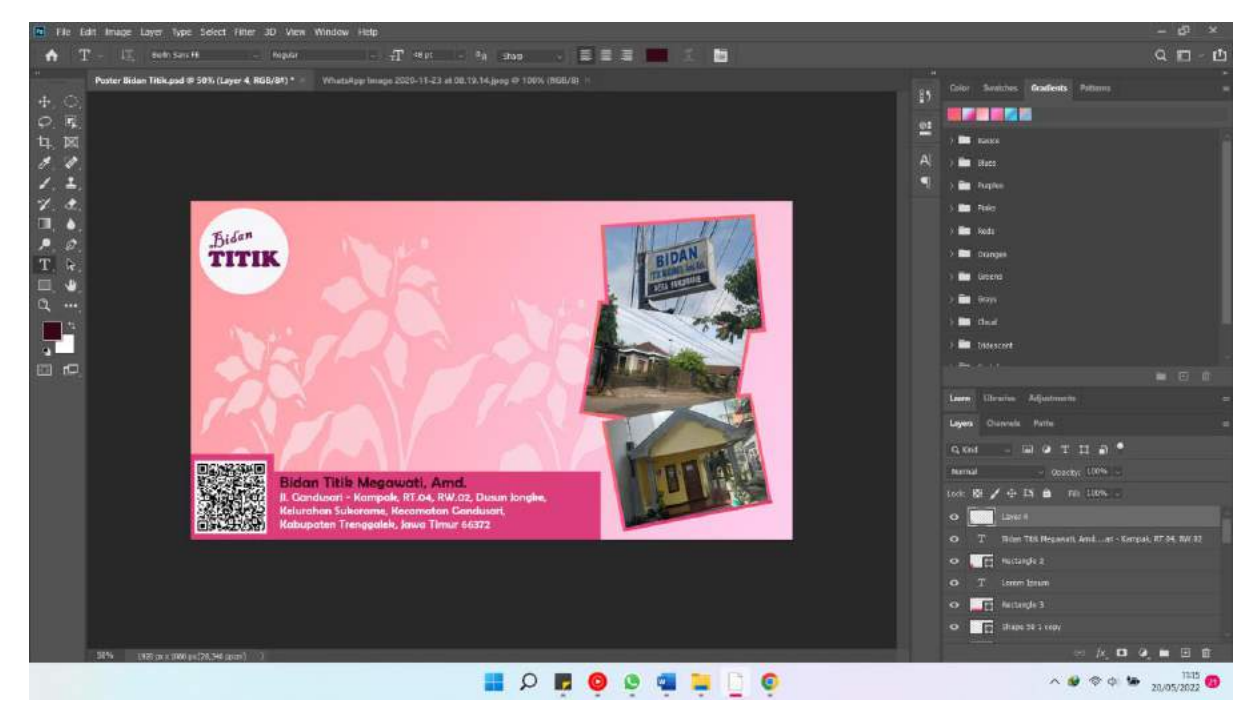

 Pilih Rounded Rectangle (U), pilih warna, buat ukuran yang tepat. Pilih Horizontal Type Tool (T), pilih jenis huruf "Elephant", lalu ketik "Melayani: 1. Periksa Hamil, 2. KB, 3. Kesehatan Ibu & Anak, 4. Persalinan, 5. Konsultasi"

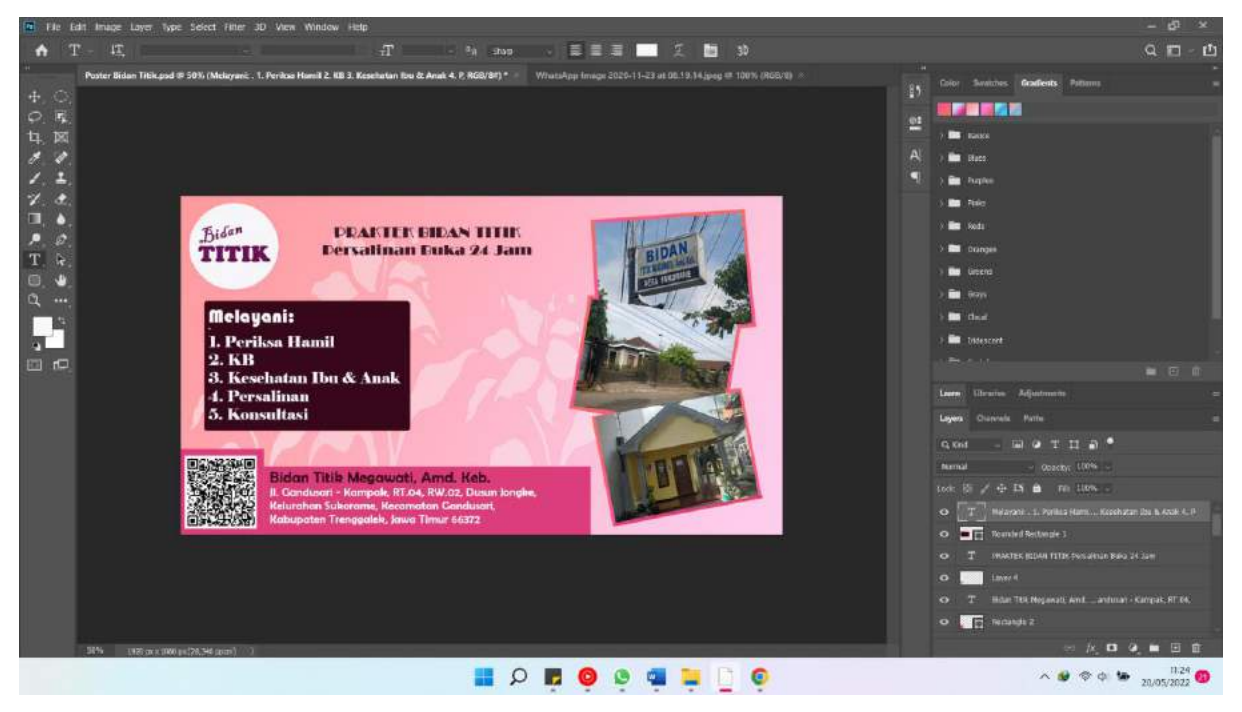

Pilih Rounded Rectangle (U), pilih warna, buat ukuran yang tepat. Pilih Rectangle Tool (U), pilih warna, buat kotak, masukkan logo whatsapp. Pilih Horizontal Type Tool (T), pilih jenis huruf "Franklin Gothic heavy", pilih warna, ketik "082223334804"

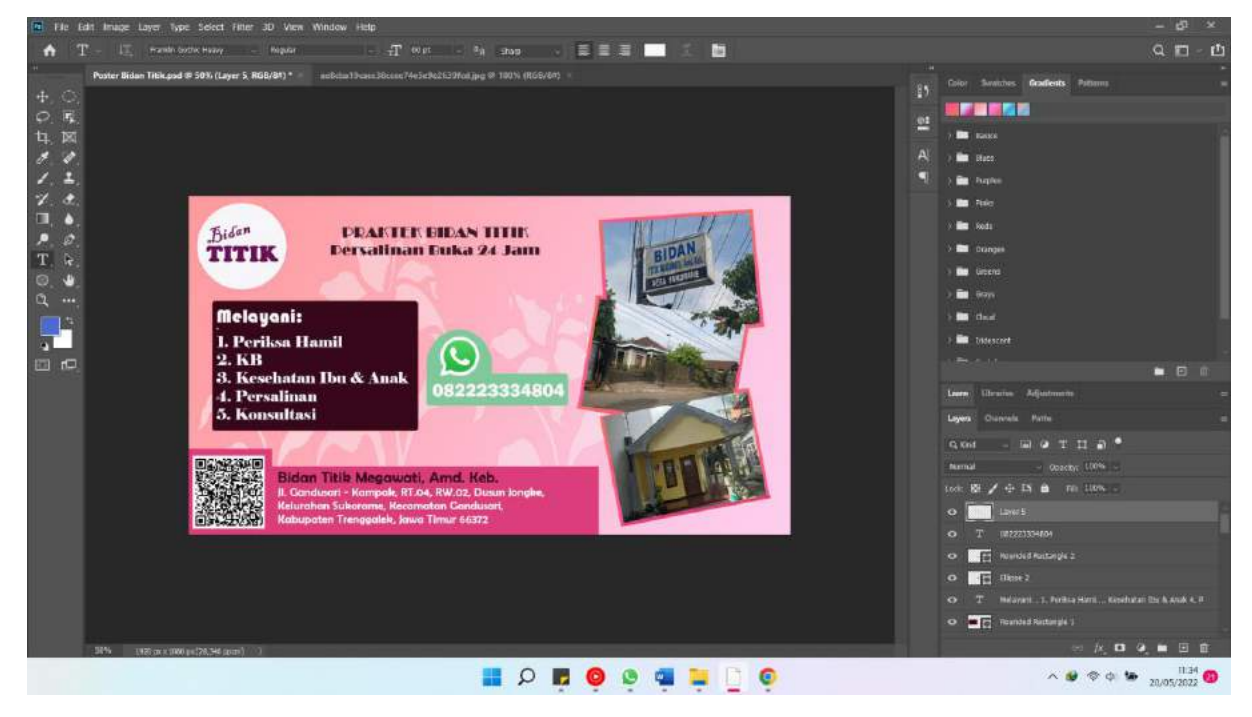

#### Lampiran

A. Poster

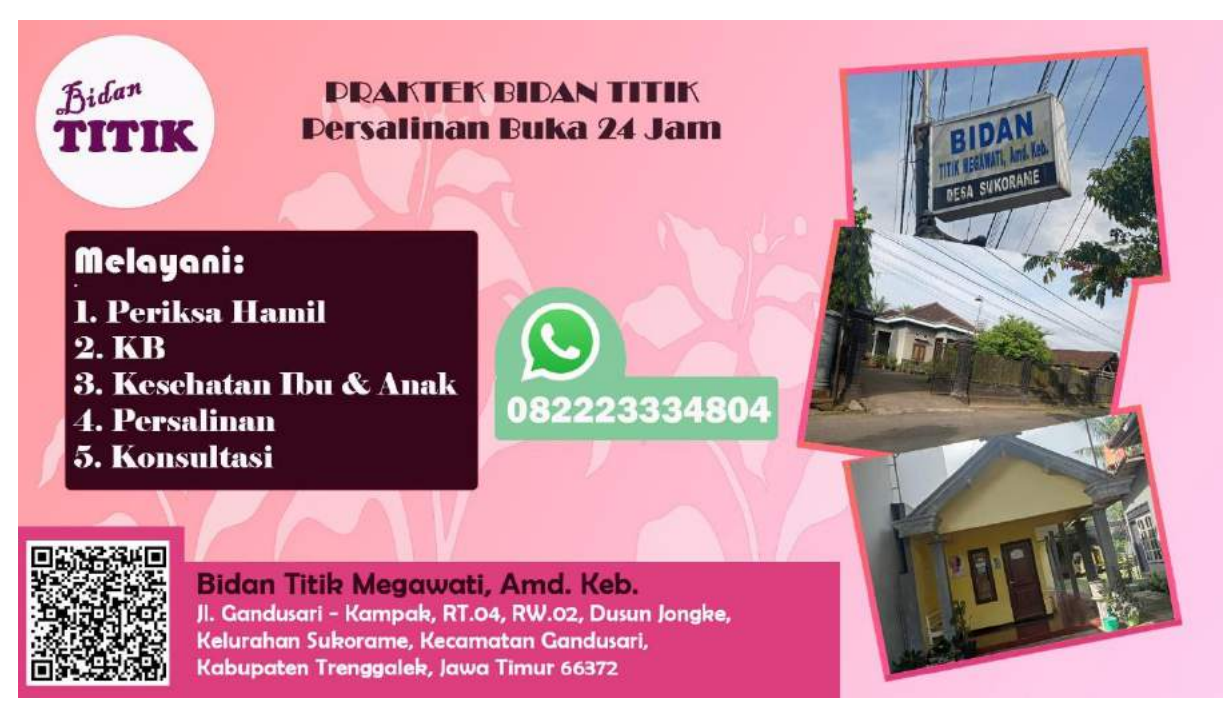

B. Foto-foto yang dimasukkan dalam poster (dokumen pribadi)

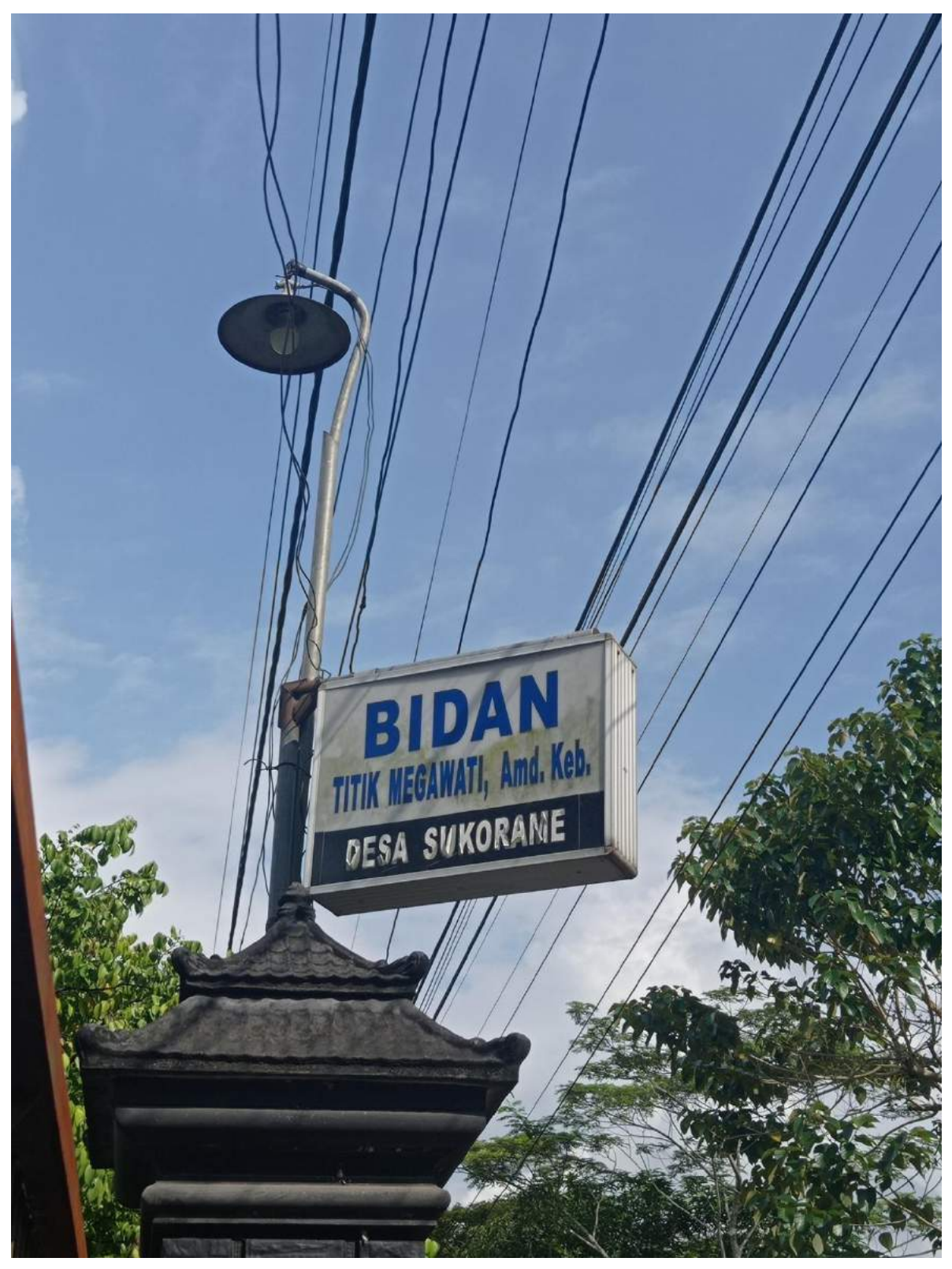

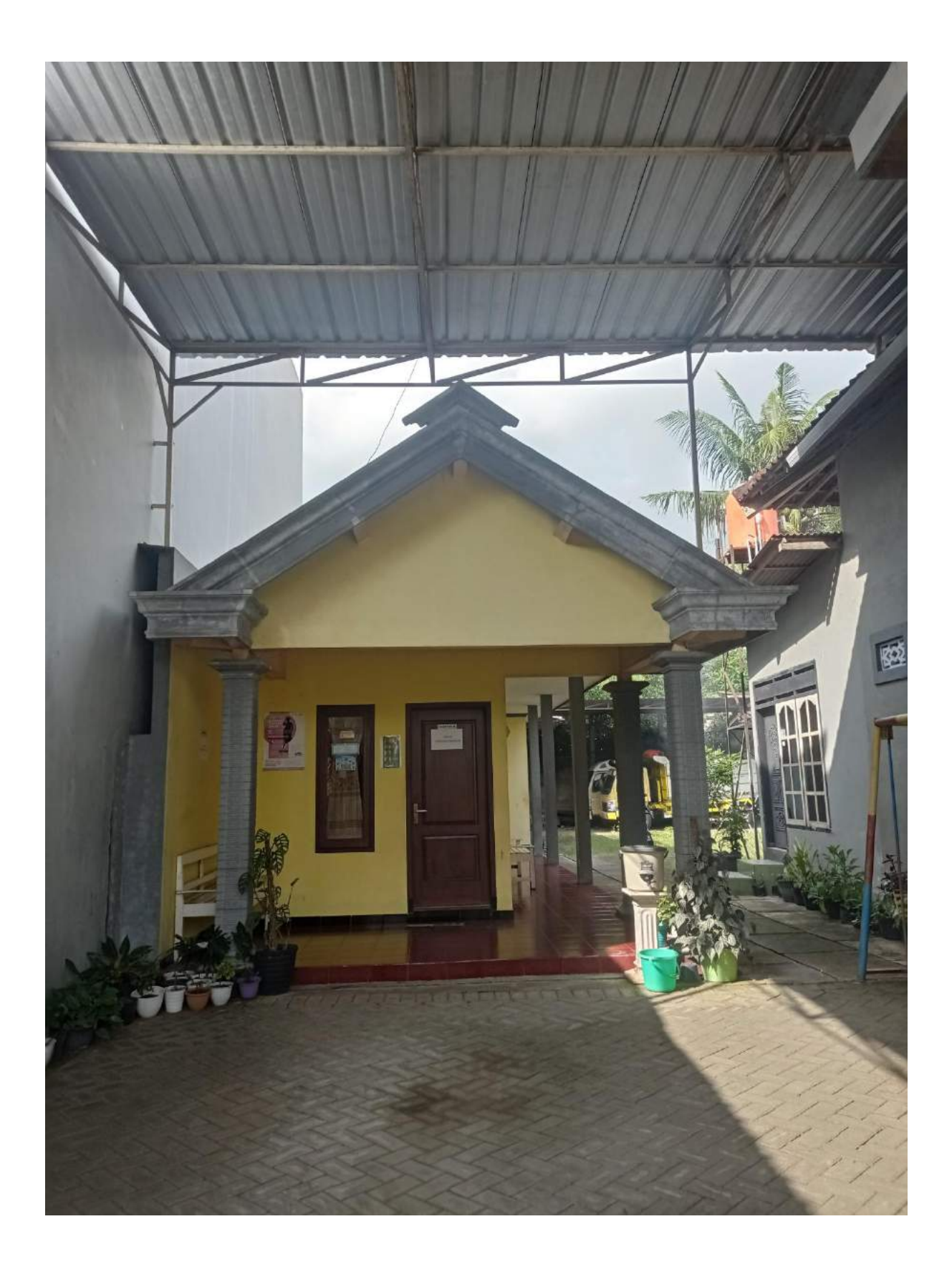

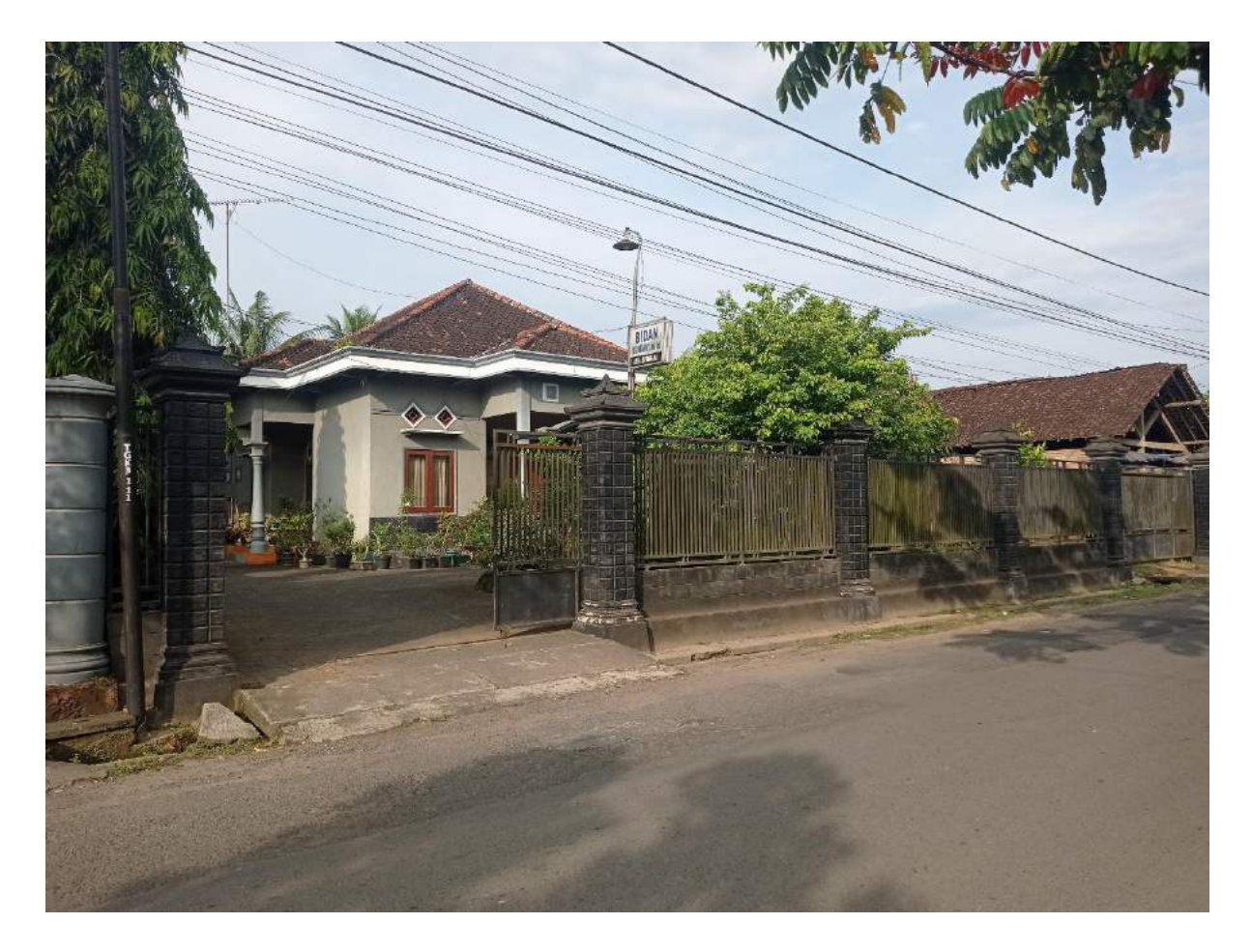

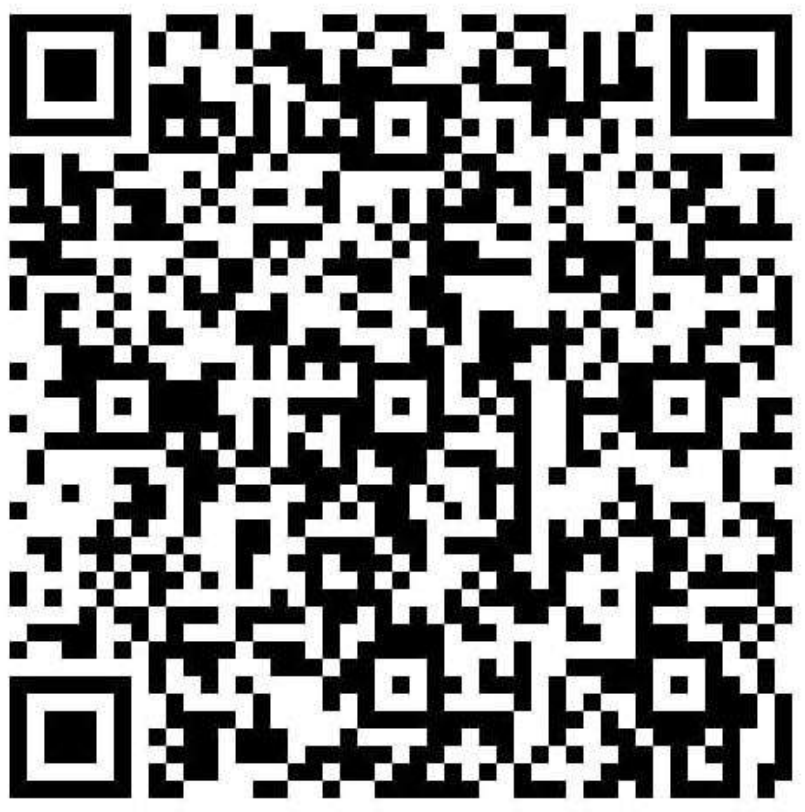

C. Ambil gambar dari internet (logo whatsapp)

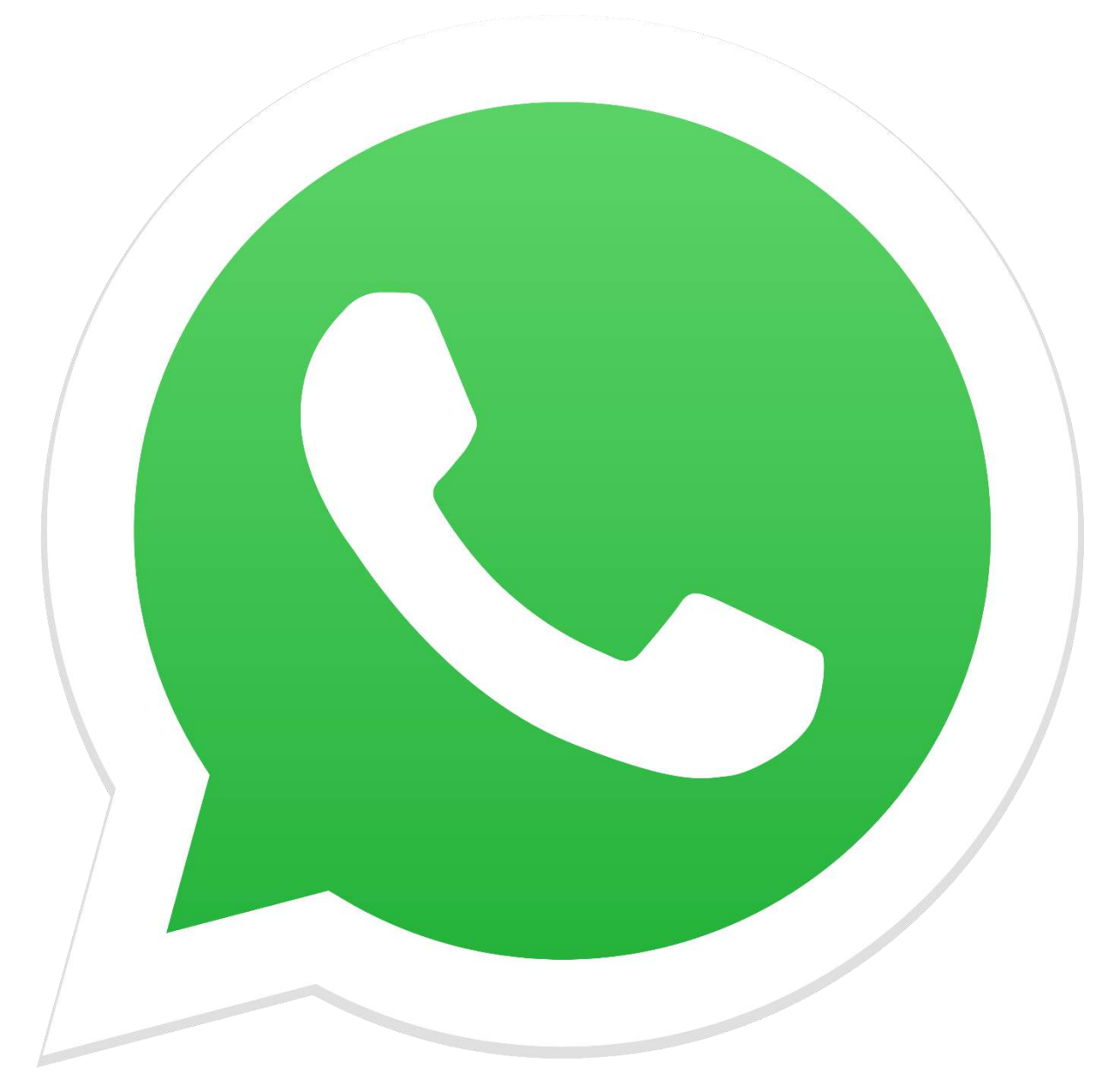

#### Surat Pernyataan (pengajuan HKI)

#### SURAT PERNYATAAN

Yang bertanda tangan di bawah ini, pemegang hak cipta:

| Nama            | : | Rosiana Andhikasari                                                                                                    |  |
|-----------------|---|----------------------------------------------------------------------------------------------------|--|
| Kewarganegaraan | : | Indonesia                                                                                                    |  |
| Alamat          | ; | JI. Ki Mangun Sarkoro IV, RT.011/RW.001/No.09, Dustin Hoyan, Constanting and Constant South Statements Sand Sand Sand Sand Sand Sand Sand Sand |  |
|                 |   | Kecamatan Boyolangu, Kabuputen Palang-5 0                                                                                                    |  |

Dengan ini menyatakan bahwa:

1.

| Karya Cipta yang | saya n | nohonkan:   |
|------------------|--------|-------------|
| Berupa           | :      | Poster      |
| Berjudul         | :      | Bidan Titik |

- Tidak meniru dan tidak sama secara esensial dengan Karya Cipta milik pihak lain atau obyek kekayaan intelektual lainnya sebagaimana dimaksud dalam Pasal 68 ayat (2);
- Bukan merupakan Ekspresi Budaya Tradisional sebagaimana dimaksud dalam Pasal 38;
- Bukan merupakan Ciptaan yang tidak diketahui penciptanya sebagaimana dimaksud dalam Pasal 39;
- Bukan merupakan hasil karya yang tidak dilindungi Hak Cipta sebagaimana dimaksud dalam Pasal 41 dan 42:

Bukan merupakan Ciptaan seni lukis yang berupa logo atau tanda pembeda yang digunakan sebagai merek dalam perdagangan barang/jasa atau digunakan sebagai lambang organisasi, badan usaha, atau badan hukum sebagaimana dimaksud dalam Pasal 65 dan;

- Bukan merupakan Ciptaan yang melanggar norma agama, norma susila, ketertiban umum, pertahanan dan keamanan negara atau melanggar peraturan perundang-undangan sebagaimana dimaksud dalam Pasal 74 ayat (1) huruf d Undang-Undang Nomor 28 Tahun 2014 tentang Hak Cipta.
- Sebagai pemohon mempunyai kewajiban untuk menyimpan asli contoh ciptaan yang dimohonkan dan harus 2. memberikan apabila dibutuhkan untuk kepentingan penyelesaian sengketa perdata maupun pidana sesuai dengan ketentuan perundang-undangan.
- Karya Cipta yang saya mohonkan pada Angka 1 tersebut di atas tidak pernah dan tidak sedang dalam sengketa 3. pidana dan/atau perdata di Pengadilan.
- Dalam hal ketentuan sebagaimana dimaksud dalam Angka 1 dan Angka 3 tersebut di atas saya / kami langgar, 4 maka saya / kami bersedia secara sukarela bahwa:
  - permohonan karya cipta yang saya ajukan dianggap ditarik kembali; atau a.
  - Karya Cipta yang telah terdaftar dalam Daftar Umum Ciptaan Direktorat Hak Cipta, Direktorat Jenderal b. Hak Kekayaan Intelektual, Kementerian Hukum Dan Hak Asasi Manusia R.I dihapuskan sesuai dengan ketentuan perundang-undangan yang berlaku.
  - Dalam hal kepemilikan Hak Cipta yang dimohonkan secara elektronik sedang dalam berperkara dan/atau C. sedang dalam gugatan di Pengadilan maka status kepemilikan surat pencatatan elektronik tersebut ditangguhkan menunggu putusan Pengadilan yang berkekuatan hukum tetap.

Demikian Surat pernyataan ini saya/kami buat dengan sebenarnya dan untuk dipergunakan sebagimana mestinya.

Trenggalek, 20 Mei 2022

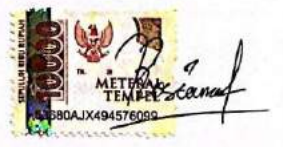

(Rosiana Andhikasari) Pemegang Hak Cipta\*

\* Semua pemegang hak cipta agar menandatangani di atas materai.

#### Sertifikat HKI

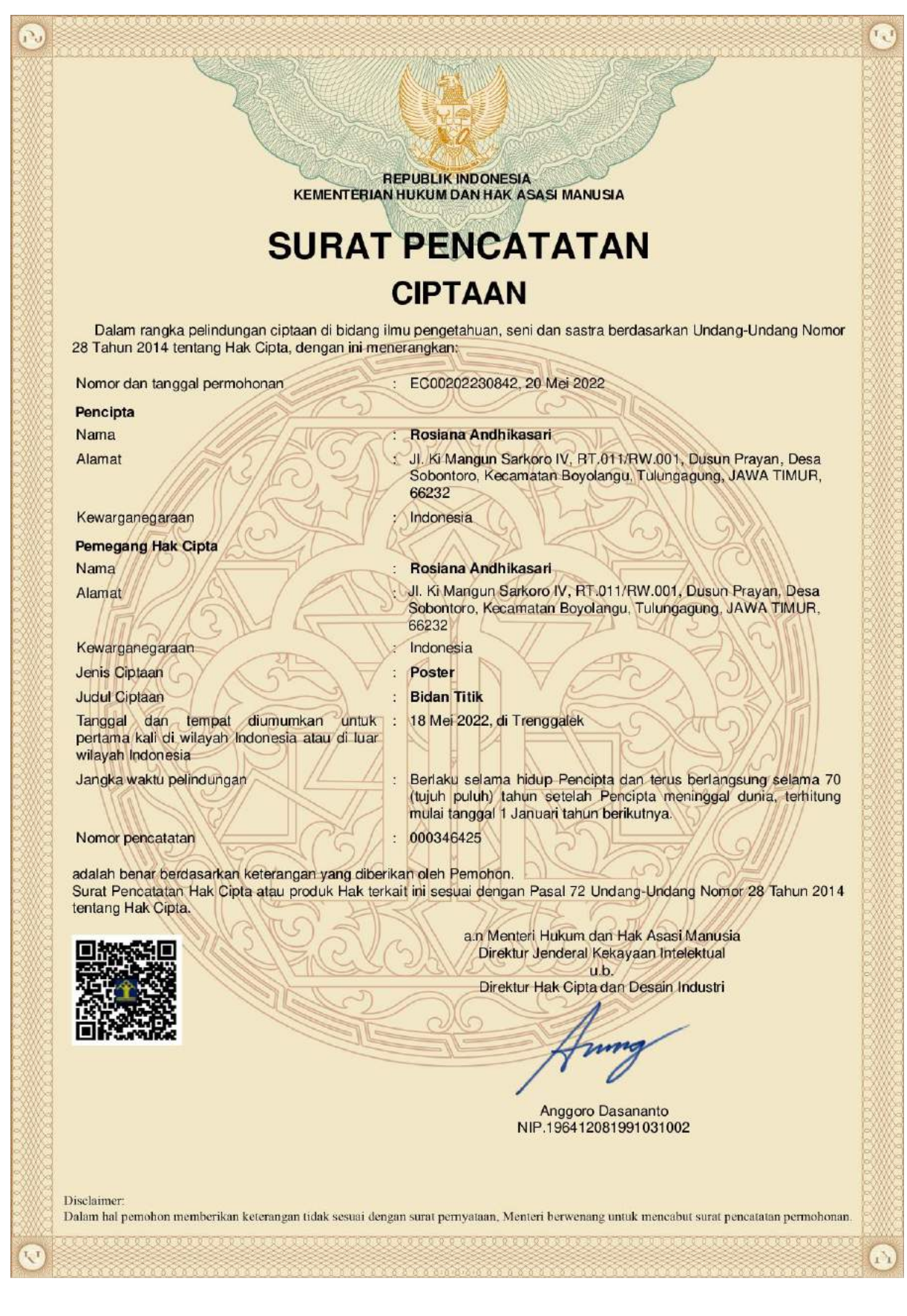